## Running an Unofficial Transcript

1) Log in to EIS and navigate to "Request Transcript Report." (Main Menu>Records and Enrollment>Transcripts>Request Transcript Report)

| 1 |                        |  |                          |         |              | 1                 |   |
|---|------------------------|--|--------------------------|---------|--------------|-------------------|---|
| ¢ | Records and Enrollment |  | Enroll Students          |         | ×            |                   |   |
|   | Curriculum Managemen   |  | Student Term Informatio  | n       | •            | inistrative Staff |   |
| ¢ | Financial Aid          |  | Career and Program Inf   | ormatic | on 🕨         | Resources         |   |
|   | Student Financials     |  | Enrollment Summaries     |         | •            |                   |   |
|   | Academic Advisement    |  | Term Processing          |         | •            |                   |   |
|   | Contributor Relations  |  | Enrollment Reporting     |         | •            | ssage Center      |   |
| i | WorkCenters            |  | Enrollment Verifications |         | •            | stage center      |   |
| а | Set Up SACR            |  | Transcripts              |         | Batch Transc | ripts             | • |
| ł | Enterprise Components  |  | Graduation               |         | Request Tran | script Report     |   |

2) Click on "Add a New Value."

| Favorites 🕶                  | Main Menu 🔻 | > Records and Enrollment                                         |
|------------------------------|-------------|------------------------------------------------------------------|
| ENTERPR<br>INFORMA<br>SYSTEM | kmp0030     | on LSPD (ps-lspd-bkapp02.its.unt.edu) - Production<br>8 11:38:26 |

## Request Transcript Report

Enter any information you have and click Search. Leave fields blank for a list of all values.

| Find an Existing Va  | lue <u>A</u> dd | a Ne | ew Value             |      |  |  |
|----------------------|-----------------|------|----------------------|------|--|--|
| Search Criteria      |                 |      |                      |      |  |  |
|                      |                 |      |                      |      |  |  |
| Report Request Nbr   | begins with     | •    |                      |      |  |  |
| ID                   | begins with     | •    |                      | Q    |  |  |
| Academic Institution | begins with     | •    |                      | Q    |  |  |
| Transcript Type      | begins with     | •    |                      | Q    |  |  |
| User ID              | begins with     | •    |                      |      |  |  |
| Request Date         | = -             |      |                      | 31   |  |  |
| Future Release       | = •             |      |                      | -    |  |  |
| Term                 | begins with     | •    |                      | Q    |  |  |
| Requested Print Date | = •             |      |                      | 31   |  |  |
| First Name           | begins with     | •    |                      |      |  |  |
| Last Name            | begins with     | •    |                      |      |  |  |
| Case Sensitive       |                 |      |                      |      |  |  |
|                      |                 |      |                      |      |  |  |
|                      |                 |      |                      |      |  |  |
| Search Clea          | r Basic S       | earc | h 📴 Save Search Crit | eria |  |  |

3) On the "Transcript Request Header" tab, select "Transcript Type"-XUNOF.

| Request Attributes                                                                                  |                                                                                                    |
|----------------------------------------------------------------------------------------------------|----------------------------------------------------------------------------------------------------|
| *Institution:<br>*Transcript Type:                                                                  | NT752 University of North Texas<br>XUNOF UNT XML Unofficial Transcript<br>Freeze Record<br>Override Service Indicator |
| Number of Copies:<br>Future Release:<br>Academic Career:<br>Term:<br>Print Date:<br>Request Reason: | 1<br>Immediate Processing •<br>11/27/2018                                                                             |

4) Go to the "Transcript Request Detail" tab and enter student ID information, then hit "Process Request."

| Transcript F  | Request <u>H</u> eader | Transcrip        | t Reques   | t Detail    | Report <u>M</u> essages  |                     |                 |           |       |         |      |
|---------------|------------------------|------------------|------------|-------------|--------------------------|---------------------|-----------------|-----------|-------|---------|------|
| Report Re     | quest Nbr:             | 00000000 On Requ |            | uest        |                          |                     | Process Request |           |       |         |      |
| Transcript    | Туре:                  | XUNC             | )F         | UNT XN      | /L Unofficial Transcript |                     |                 | Report Ma | nager |         |      |
|               |                        |                  |            |             |                          | Find View A         | AII   🗖         | First 🤇   | 🧕 1 o | f 1 🕑   | Last |
| *Seq Nbr      | *ID                    |                  | Name       |             |                          | Number of<br>Copies |                 |           |       |         |      |
| 1             | 10210241778            | Q                |            |             |                          | 1                   |                 | Send To   |       | +       | -    |
|               |                        |                  |            |             |                          |                     |                 |           |       |         |      |
| 🔚 Save        | Ten Notify             |                  |            |             |                          |                     | <b>•</b> A      | \dd 🎽     | Upda  | te/Disp | olay |
| Transcript Re | quest Header   T       | ranscript Re     | quest Deta | ail   Repor | t Messages               |                     |                 |           |       |         |      |

5) Next, click "View Report".

| Transcript Request <u>H</u> eader       | Transcript Reque   | st Detail                                  | Report <u>M</u> essages |               |                  |           |
|-----------------------------------------|--------------------|--------------------------------------------|-------------------------|---------------|------------------|-----------|
| Report Request Nbr:<br>Transcript Type: | 005001461<br>XUNOF | Completed<br>UNT XML Unofficial Transcript |                         |               | Process Reques   | st        |
|                                         |                    |                                            |                         |               | Report Manager   |           |
|                                         |                    |                                            |                         | Find View All | 🛛 🗾 First 🕚 1 of | 1 🕑 Last  |
| *Seq Nbr ID                             | Name               |                                            | Number of<br>Copies     |               |                  |           |
| 1                                       |                    |                                            | 1                       | Send To       | View Report      | • -       |
| Save Notify                             |                    | tail I Poport                              | Mossagos                |               | 📑 Add 🔰 Updat    | e/Display |

6) A PDF version of the unofficial transcript should appear.

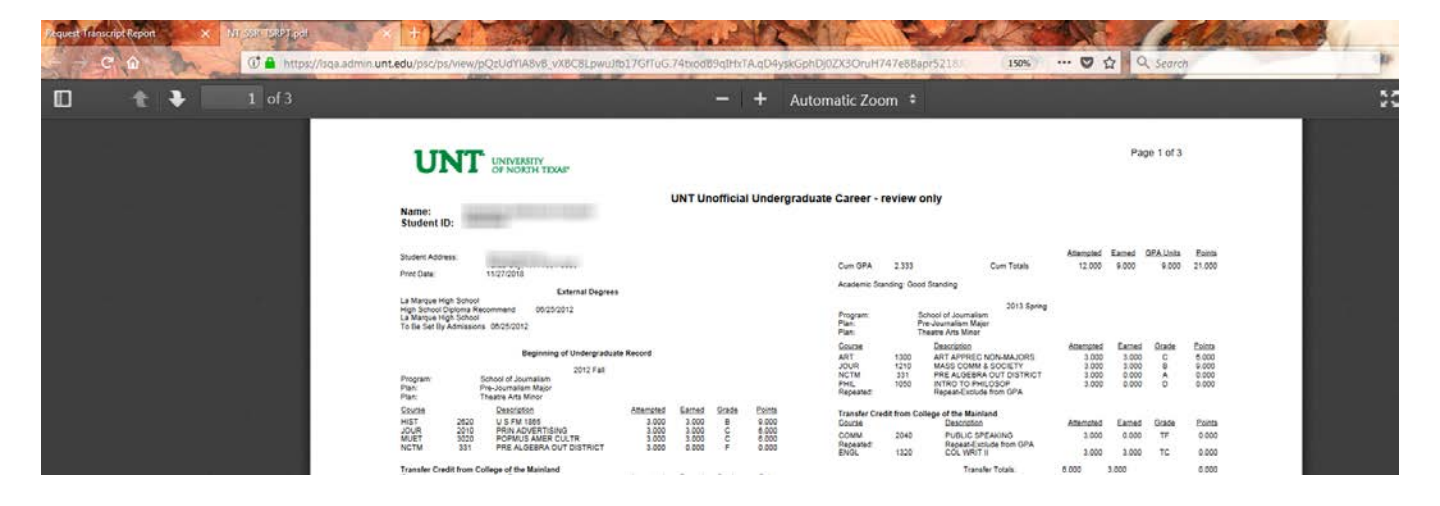